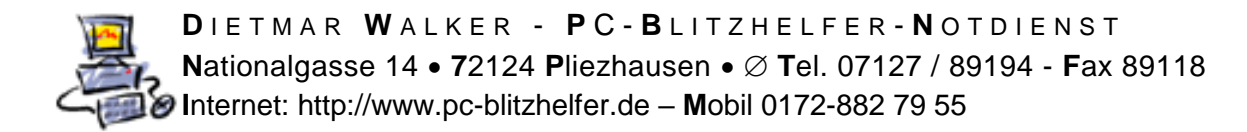

## Anleitung Ninite kann Greenshot nicht aktualisieren

Ihr automatischer Softwareupdater bleibt im Moment immer rot. Alle neuen Versuche scheitern. Warum?

Der Grund ist, dass das Programm das Ninite aktualisieren will zur Zeit LÄUFT!

Sie sehen die Fehlermeldung wenn Sie im Ninite-Fenster auf <sup>Show details</sup> klicken. Sie finden den Knopf im Ninite-Fenster unten links, siehe unten ...

| 🕭 Ninite Updater                                                   |                                           | _                           | □ ×            |
|--------------------------------------------------------------------|-------------------------------------------|-----------------------------|----------------|
| Finishing                                                          |                                           |                             |                |
|                                                                    |                                           |                             |                |
| Show details                                                       | -                                         | Write feedback              | Cancel         |
| Nun erst sehen Sie die vollstär                                    | ndige Fehlermeldung.                      |                             |                |
| Application                                                        | Status                                    |                             |                |
| Greenshot                                                          | Skipped (program running/locked)          |                             |                |
| Das bedeutet in Deutsch: über                                      | sprungen(Programm aktiv/g                 | gesperrt)                   |                |
| Die Lösung ist also, das Progra                                    | amm Greenshot <b>vorher</b> zu l          | beenden, also z             | zu schliessen. |
| Klicken Sie hierzu also unten r<br>bitte mit der rechten Maustaste | echts bei der Uhrzeit auf da<br>e klicken | s grüne Symbo               |                |
| evtl. ist das Symbol hinter den                                    | n Pfeil nach oben                         | N 記 に 40) 15:20<br>19.09.20 | versteckt      |

Klicken Sie dann mit Linksklick auf den untersten Eintrag

Wenn Sie nun Ninite per Doppelklick noch einmal starten wird es wie gewünscht updaten und danach grün Nissein.

Das selbe passiert auch bei laufendem Programm Skype, das dann bitte auch mit Rechtsklick auf das Symbol in der Taskleiste beenden und Ninite aktualisieren, also Doppelklick oder Rechtsklick und dann

Schließen

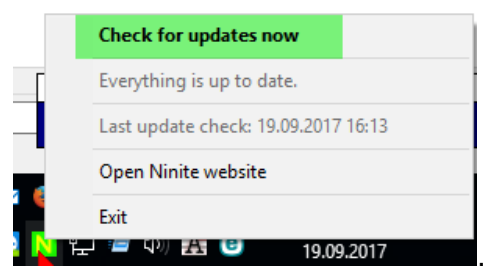

Seite 1 von 1 - Anleitung Ninite kann Greenshot nicht aktualisieren.docx